# **Home Page**

The newly released version of the App "Fun Travel in Taipei" provides you the feature to search the destination by transit planning directly from the Home Page's search bar, and the shortcut to access the major functions of Bus, YouBike, Traffic, Transit, Taxi, Other, MRT, Intercity and Parking.

The most frequently used major functions are lied at the bottom tabs of the App, including Home, Bus, YouBike, and Traffic. From the upper left menu, you can open the side menu for the functions of Information Center, Settings, and Contact Information.

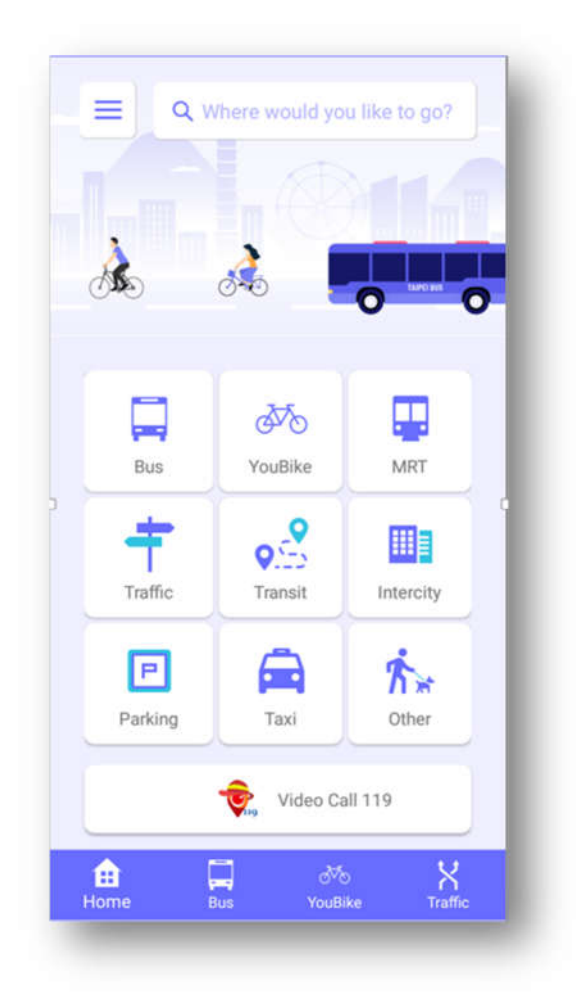

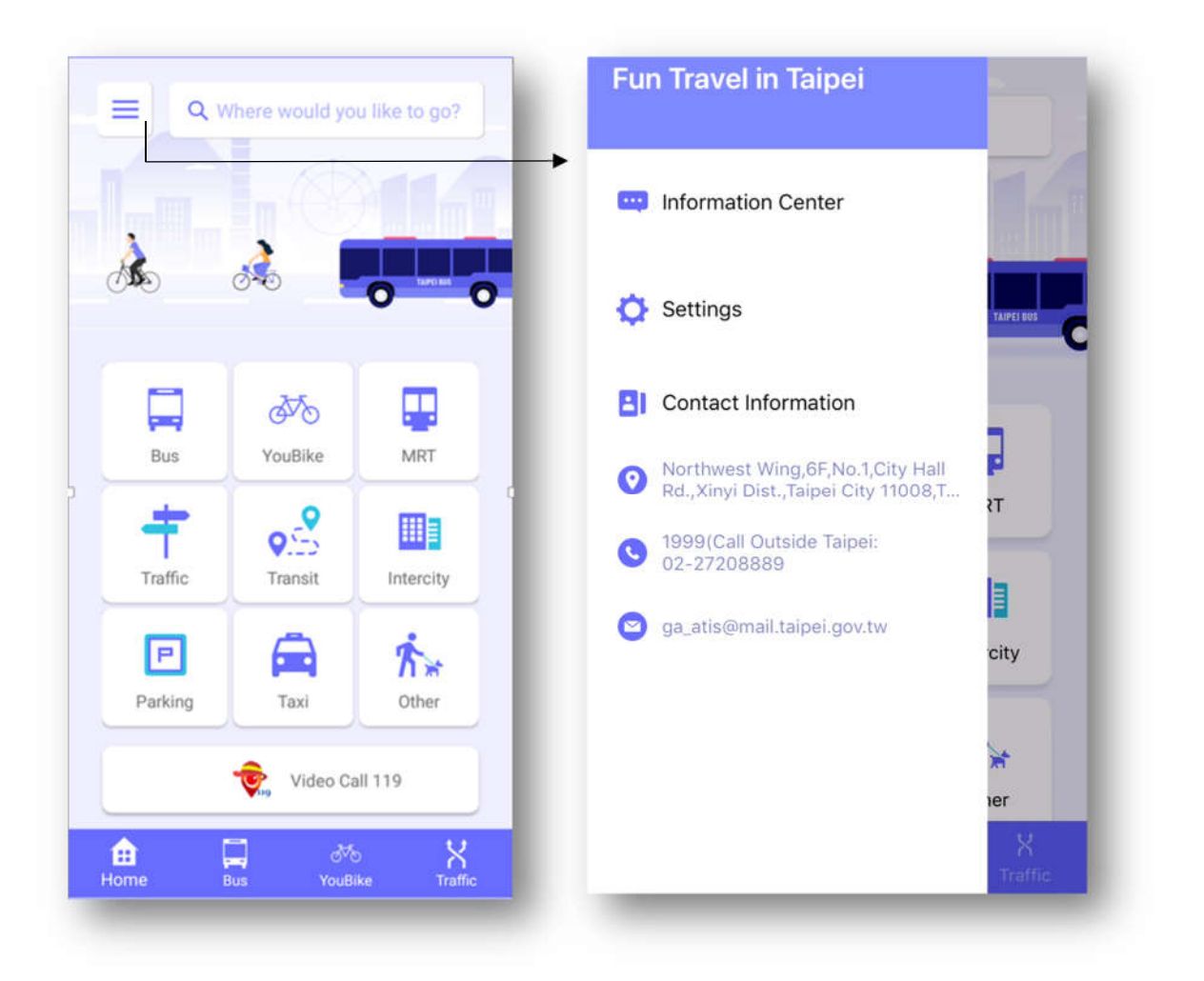

## **Search Bus Route**

Tap the search bar "Search Bus Route" around the top, and the keyboard will be displayed, where you can enter the bus route to search and select the searched result to find the real-time bus dynamic information.

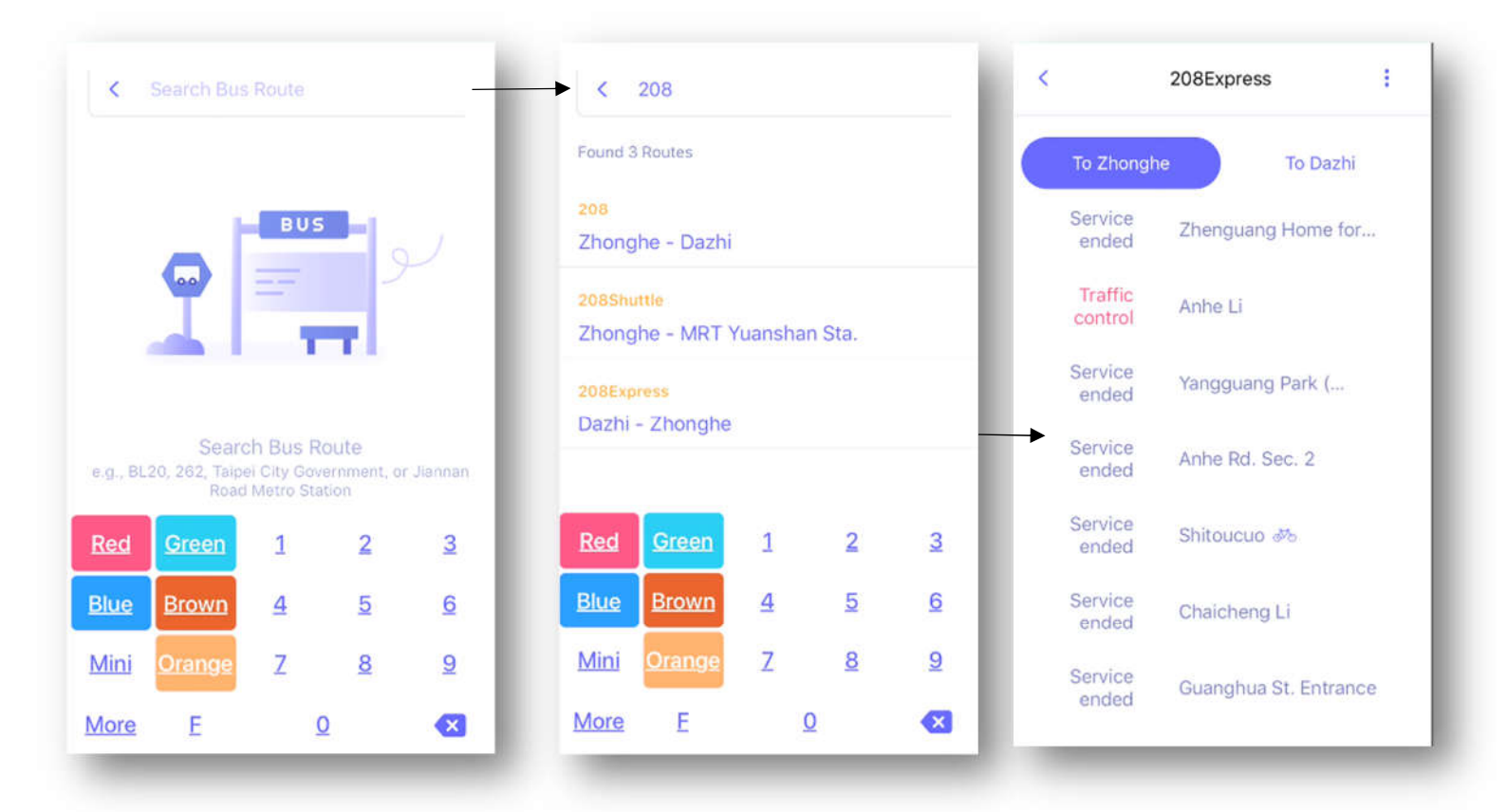

Tap on the bus stop from the real-time bus dynamic information, you can select other related function from the pop-up menu.

| 208Express            | < 208Express :                                                                                                    |
|-----------------------|----------------------------------------------------------------------------------------------------|
| ne To Dazhi           | To Zhonghe To Dazhi                                                                                                    |
| Zhenguang Home for    | Service Zhenguang Home for                                                                                                    |
| Anhe Li               | Traffic Anhe Li                                                                                                    |
| Yangguang Park (      | Service Yangguang Park (                                                                                                    |
| Anhe Rd. Sec. 2       | Add to Favorite                                                                                                    |
| Shitoucuo 🛷           | Nearby Bus Route                                                                                                    |
| Chaicheng Li          | Reminder to Get Off                                                                                                    |
| Guanghua St. Entrance | Cancel                                                                                                    |
|                       | 208Express :<br>To Dazhi<br>Zhenguang Home for<br>Anhe Li<br>Yangguang Park (<br>Anhe Rd. Sec. 2<br>Shitoucuo 🏍<br>Chaicheng Li<br>Guanghua St. Entrance |

### Bus Reminder to Get On

After setting the bus stop and the repeating interval, you can get the bus reminder to get on when the bus is approaching the specified bus stop.

| Cancel Remin           | der to      | <u>Finish</u> | Cance                       | ļ        | Rem     | inder t | 0     | Fi | <u>nish</u> |
|------------------------|-------------|---------------|-----------------------------|----------|---------|---------|-------|----|-------------|
| Route Information      |             |               | Notific                     | ation o  | f comin | g       |       |    |             |
| Route                  | 208         | Express       | Remir                       | nd Les   | s thar  | 5 Min   | utes  |    | ~           |
| Direction To Zhonghe   |             |               | Remind Less than 10 Minutes |          |         |         |       |    |             |
| Bus Stop to Get On     | Yangguang P | ark (Xi       | Remin                       | nd Les   | s thar  | 15 Mi   | nutes |    |             |
| Notification of coming |             |               | Repeat                      | ting Int | erval   |         |       |    |             |
| Remind Less than 5     | Minutes     | ~             | Today                       | 's Rer   | ninde   | r.      |       |    | ~           |
| Remind Less than 1     | 0 Minutes   |               | <u>s</u>                    | М        | I       | W       | I     | E  | <u>S</u>    |
| Remind Less than 1     | 5 Minutes   | _             | Start<br>AM 08              | 3:30     |         |         |       |    | >           |
| Repeating Interval     |             |               | End<br>AM 09                | 9:00     |         |         |       |    | >           |
|                        |             |               | 7.101 0.0                   |          |         |         |       |    |             |

#### • Bus Reminder to Get Off

After selecting the bus's license plate number where you are on, you can get the bus reminder to get off when the bus is approaching the specified destination.

| Cancel        | Reminder to        | <u>Finish</u> |
|---------------|--------------------|---------------|
| Route Inform  | ation              |               |
| Route Name    | e                  | 208Express    |
| Direction     |                    | To Zhonghe    |
| License Infor | mation             |               |
|               |                    |               |
| Destination   |                    |               |
| Yangguang     | Park (Xindian Flow | wer Market) > |
|               |                    |               |
|               |                    |               |
|               |                    |               |

# **Favorites Grouping**

### • Adding New Group

You can add your favorite to the default groups (No category, Work, After Work, and Holiday), or click "Add Group" to add a new group for storing your favorites.

| Cancel Select Group | <u>Finish</u> | Cancel                                            | Select Grou | ip <u>Finish</u> |  |  |
|---------------------|---------------|---------------------------------------------------|-------------|------------------|--|--|
| No Category         | _             | No Category                                       |             |                  |  |  |
| Work                | ~             | Confirm Group Name<br>e.g., Work, Holiday, Travel |             |                  |  |  |
| After Work          | _             | After                                             | ncel        | ок               |  |  |
| Holiday             | - 1           | Holiday                                           |             |                  |  |  |
| + Add Group         | - 1           | + Add Gro                                         | oup         |                  |  |  |
|                     | - 1           | q w e                                             | r t y       | u i o p          |  |  |
|                     | - 1           | a s d                                             | fgł         | n j k l          |  |  |
|                     | - 1           | ☆ z x                                             | c v k       | o n m 🛛          |  |  |
|                     |               | 123 🌐 👰                                           | space       | return           |  |  |

### Add to Favorite

Select "Add to Favorite" to add the bus stop to your favorite.

| Cancel Select Group Finish | 208Express                 |
|----------------------------|----------------------------|
| No Category                | To Zhonghe To Dazhi        |
| Work                       | Service Zhenguang Home for |
| After Work                 | Traffic<br>control Anhe Li |
| Holiday                    | Service Yangguang Park (   |
| + Add Group                | Add to Favorite            |
|                            | Nearby Bus Route           |
|                            | Reminder to Get On         |
|                            | Reminder to Get Off        |
|                            | Cancel                     |
|                            | Reminder to Get Off Cancel |

Select "Add to Favorite" to add the bike rental station to your favorite.

| <            | Other Information                              | 0                                 | Cancel      | Select Group | Finish |
|--------------|------------------------------------------------|-----------------------------------|-------------|--------------|--------|
|              | Keelung Rd. (opposite)                         |                                   | No Category | y            |        |
| Availa       | ible Bikes 6 Empty Spac<br>Bai J<br>Resta      | ia Ban Prawn<br>Burant (Xinyi)    | Work        |              |        |
|              | Shimin Blvd<br>Drip Cafe Songst                | pei Municipal<br>nan Senior High. | After Work  |              | ~      |
|              |                                                | Q<br>Q                            | Holiday     |              |        |
|              | Investigation Bureau<br>内及部署政書<br>刑事管察局CIB     | / 1                               | 🕂 🔒 Add G   | roup         |        |
|              | Bank of Taiwan<br>Songshan Branch<br>臺湾銀行 松山分行 | × •                               |             |              |        |
| in<br>I Hall | Eslite X                                       | nyi Store                         |             |              |        |
|              | <b>?</b>                                       |                                   |             |              |        |
| oogle        |                                                |                                   | 1.000       | _            | _      |

### • Edit Favorites

You can click "Edit" from the Favorites to edit the favorites of groups, or delete the favorite by click on the red delete button, or click and drag the button on the right of the favorite to re-order the sequence of the favorites.

|                                                   |                                  |               | Favorites Ein                          | ish |
|---------------------------------------------------|----------------------------------|---------------|----------------------------------------|-----|
| Nearby Bus Station                                | Favorite                         | No Category   |                                        |     |
| 3 mins Siyuan & FuSing                            | Intersection                     | <b>3</b> mins | 813 To Zhonghe<br>Siyuan & FuSing Inte |     |
| Work ^                                            |                                  | Work 🔨        | 208Express To Zhonghe                  |     |
| 208Express To Zho<br>Service ended Yangguang Park | <sup>nghe</sup><br>(Xindian Flow | After Work    | Yangguang Park (Xi                     |     |
| After Work                                        |                                  | Holiday 🔨     |                                        |     |
|                                                   |                                  |               |                                        |     |
|                                                   |                                  |               |                                        |     |
| A 17 - 2                                          | ж. V                             |               |                                        |     |
| Home Bus You                                      | Bike Traffic                     |               |                                        |     |

## Transit

Select "Transit" from the home page for planning the trip by Bus, MRT, or Train :

 (-) Enter the Start and Destination : Enter your start and destination for planning.

(二) Listing out the planning results : Provide the planning results by the order of the time-cost ∘

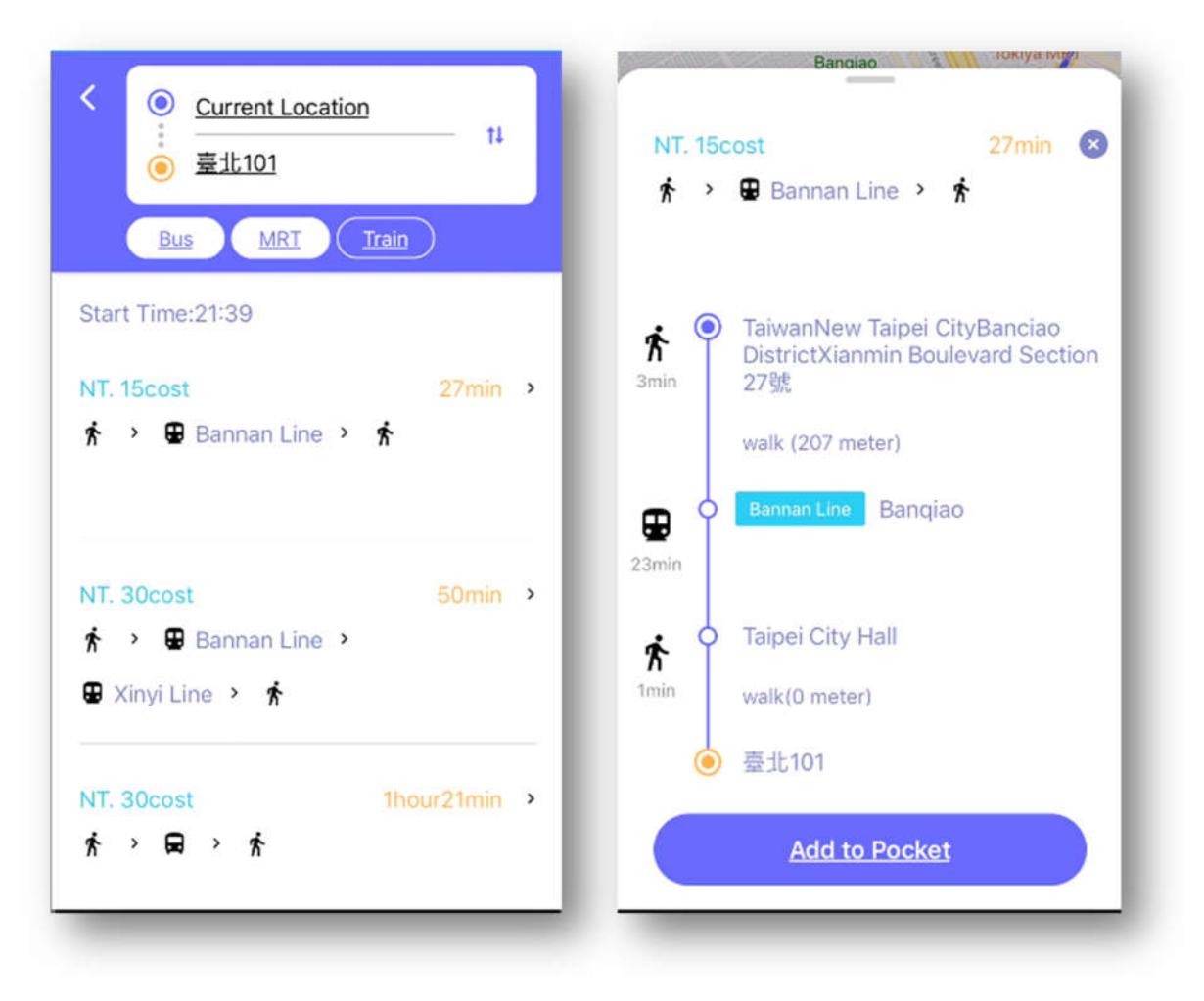